Wikiprint Book

Title: Kopie zapasowe (backupy) systemu eDokumenty w Windows

Subject: eDokumenty - elektroniczny system obiegu dokumentów, workflow i CRM - DeployerGuide/Others/WindowsBackupConfiguration

Version: 21

Date: 06/05/25 20:23:40

# **Table of Contents**

| Kopie zapasowe (backupy) systemu eDokumenty w Windows                             | 3 |
|-----------------------------------------------------------------------------------|---|
| Konfiguracja backupów                                                             | 3 |
| Opis konfiguracji                                                                 | 3 |
| Generowanie kopii zapasowych (backupów) bazy danych przy pomocy narzędzia pgAgent | 3 |
| Odtworzenie systemu eDokumenty                                                    | 6 |
| Odtwarzanie plików eDokumenty                                                     | 7 |
| Odtwarzanie bazy danych                                                           | 7 |
| Dokumenty                                                                         | 7 |
|                                                                                   |   |

## Kopie zapasowe (backupy) systemu eDokumenty w Windows

## Konfiguracja backupów

Jednym z bardziej istotnych elementów wdrożenia jest właściwe skonfigurowanie i przekazanie procedury tworzenia kopii zapasowych systemu. Procedura musi być niezawodna. Dlatego zaleca się okresowe (raz na rok) jej sprawdzanie.

## Opis konfiguracji

Konfiguracja jest prosta, wystarczy zmodyfikować odpowiednio skrypt backup\_all.bat mieszczący się w katalogu C:\Program files\BetaSoft\eDokumenty\tools.

```
// %date% możemy usunąć - wówczas backup będzie nadpisywał starsze wersje
@set backup_dir=C:\Program Files\BetaSoft\backup\%date%
@set edok_dir=C:\Program Files\BetaSoft\eDokumenty
@set edbname=edokumenty
@set PGPASSWORD=aqq123
@set PGUSER=postgres
// zrzut bazy danych
pg_dump -p 5432 -c %edbname% -f "%backup_dir%\%edbname%.sql"
//zrzut repozytorium svn
svnadmin dump "%edok_dir%\repo" > "%backup_dir%\repo.dump"
// zrzut całego systemu razem z katalogiem z plikami files
gzip -c -r "%edok_dir%" > "%backup_dir%\system.gz"
```

Do regularnego wykonywania backupów można wykorzystać mechanizm systemu Windows - Harmonogram Zadań. W tym celu należy utworzyć zadanie, które wywoła wyżej wymieniony skrypt i dodać odpowiedni wyzwalacz. Należy pamiętać, aby zarówno zadanie, jak i wyzwalacz miały status włączony.

Backup samej bazy danych można również przeprowadzić poleceniem wpisanym do konsoli CommandPrompt.

W celu

pg\_dump -U postgres -f edokumenty.sql edokumenty

Efektem jest plik w bieżącej lokalizacji (w której otwarła się konsola domyślnie: C:\Documents and Settings\Janek)

## Generowanie kopii zapasowych (backupów) bazy danych przy pomocy narzędzia pgAgent

Program **pgAgent** jest narzędziem zarządzania zadaniami automatycznymi dla serwera PostgreSQL. Jednym z takich zadań może być tworzenie kopii zapasowej (backup-u) bazy danych systemu eDokumenty.

#### Instalacja pgAgent w systemie Windows

Aby móc zainstalować pgAgent w systemie windows należy najpierw pobrać pakiet instalacyjny programu pgAgent.

Ihttp://www.postgresql.org/ftp/pgadmin3/release/pgagent/

Program ten również dostępny jest z poziomu pakietu instalacyjnego firmy EnterpriseDB serwera PostgreSQL - po zainstalowaniu serwera istnieje możliwość doinstalowania narzędzia z instalacji elementów dodatkowych.

W tym miejscu zajmiemy się manualną instalacją programu. Po pobraniu archiwum zip, należy go rozpakować.

| 📙 pgAgent                                                 |                                                             |                  |  |
|-----------------------------------------------------------|-------------------------------------------------------------|------------------|--|
| CO V 📕 🗸 Kompute                                          | 🌀 🔵 🖉 🔹 Komputer 🔹 Dysk lokalny (G:) 👻 Instalki 🔹 pgAgent 👻 |                  |  |
| Organizuj 🔻 Umieść w bił                                  | oliotece 🔻 Udostępnij 🔻 Nowy folder                         |                  |  |
| ጵ Ulubione<br>强 Ostatnie miejsca<br>🙀 Pobrane<br>💻 Pulpit | Nazwa ^                                                     | Data modyfikacji |  |
|                                                           | pgAgent-3.0.0-win32                                         | 2012-08-02 11:45 |  |
|                                                           | 動 pgAgent-3.0.0-win32                                       | 2012-08-02 11:01 |  |

Po wejściu do rozpakowanego katalogu ujrzymy szereg plików:

| → → → Dysk lokalny (G:) + Instalki + pgAgent + pgAgent-3.0.0-win32 |                 | - 🔛              | Przeszukaj: pgAgent-3. | 0.0-win32 | 2 |
|--------------------------------------------------------------------|-----------------|------------------|------------------------|-----------|---|
| Organizuj 👻 Umieść w bibliotece 👻 Udostępnij 👻 Nowy folder         |                 |                  |                        | 0         |   |
| 🔆 Ulubione                                                         | Nazwa *         | Data modyfikacji | Тур                    | Rozmiar   |   |
| 📆 Ostatnie miejsca<br>🎉 Pobrane<br>💻 Pulpit                        |                 | 2007-01-16 14:26 | Plik                   | 6 KB      |   |
|                                                                    | 🚳 pgaevent.dl   | 2009-03-13 17:40 | Rozszerzenie aplikacji | 28 KB     |   |
|                                                                    | 🖤 pgagent       | 2009-03-13 17:40 | Aplikacja              | 368 KB    |   |
| 🤤 Biblioteki                                                       | 📄 pgagent       | 2008-12-29 18:30 | Plik SQL               | 27 KB     |   |
| Dokumenty                                                          | pgagent_upgrade | 2008-12-29 18:21 | Plik SQL               | 1 KB      |   |
| Muzyka                                                             | README          | 2009-03-13 17:38 | Plik                   | 2 KB      |   |

Nastepnym krokiem jest uruchomienie jako użytkownik postgres PgAdmina. Przechodzimy do bazy postgres i wybieramy narzędzie SQL.

| 1 0 1 0 1                                | e 🖓 🔍 📰 🖉                           | • 🗣 💡              |
|------------------------------------------|-------------------------------------|--------------------|
| kno obiektow X                           | Właściwości Statystyki P            | Powiązania Zależne |
| Serwer Grup                              | Właściwość                          | Wartość            |
| edokumenty Postgres 8.3 (localhos        |                                     | postgres           |
|                                          | (IIII)                              | 11511              |
| 🖻 - 🗍 PostgreSQL Database Server 8.3 (   | 100 Właściciel                      | postgres           |
| Bazy danych (2)                          | 100 ACL                             |                    |
| - ge edokumenty                          | 🐖 Przestrzeń danych                 | pg_default         |
|                                          | Comysina tablespace                 | pg_default         |
| Przestrzenie tabel (2)                   | Contraction Contraction Contraction | UTF8               |
| Grupy Rol (U)                            | Chemat domyslny                     | public             |
| C 20 20 20 20 20 20 20 20 20 20 20 20 20 | Domysina tabela ACL                 |                    |
|                                          | Domysina sekwencja ACL              |                    |
|                                          | Domysina runkcja ACL                | <b>*</b> 1         |
|                                          | Belamanu2                           | Tak                |
|                                          | Forqczony?                          | Tak -1             |
|                                          | Sustemous baza dapuch?              | -1<br>Nie          |
|                                          | Notatka                             | 140                |
|                                          | 1                                   |                    |
|                                          | Okno SOL                            |                    |
|                                          | Database: postgres                  |                    |
|                                          |                                     |                    |
|                                          | DROP DATABASE postgr                | es;                |
|                                          | CREATE DATABASE postare             |                    |
|                                          | WITH OWNER = postares               | ~                  |
|                                          | ENCODING = 'UTF8                    |                    |
|                                          | TABLESPACE = pg_                    | default            |
|                                          | CONNECTION LIMIT                    | = -1;              |

W narzędziu SQL otwieramy plik pgagent.sql - Jest to skrypt, który utworzy na serwerze w bazie postgres katalog pgagent .

| Edytor SQL       | Graficzny Konstruktor Zapytania                   |                                                              |
|------------------|---------------------------------------------------|--------------------------------------------------------------|
| oprzednie zapy   | rtania                                            |                                                              |
| /*               |                                                   |                                                              |
| // bgA           | gent - PostgreSOL Tools                           |                                                              |
| // §Id           | : pgagent.sql 7525 2008-12-29                     | 17:30:06Z dpage §                                            |
| // Cop           | yright (C) 2002 - 2008 The pgA                    | dmin Development Team                                        |
| // Thi           | s software is released under th                   | he Artistic Licence                                          |
| 11               |                                                   |                                                              |
| // pga           | gent.sql - pgAgent tables and :                   | functions                                                    |
| 11               |                                                   |                                                              |
| */               |                                                   |                                                              |
| BEGIN            | TRANSACTION;                                      |                                                              |
| CREATE           | SCHEMA pgagent;<br>T ON SCHEMA pgagent IS 'pgAgen | t system tables';                                            |
| COPATE           | TABLE pgagent.pga jobagent (                      |                                                              |
| CREATE           |                                                   |                                                              |
| jagpid           | int4                                              | NOT NULL PRIMARY KEY,                                        |
| jagpid<br>jaglog | int4<br>intime timestamptz                        | NOT NULL PRIMARY KEY,<br>NOT NULL DEFAULT current_timestamp, |

Dodatkowo w PgAdminie ujrzymy sekcję Zadania:

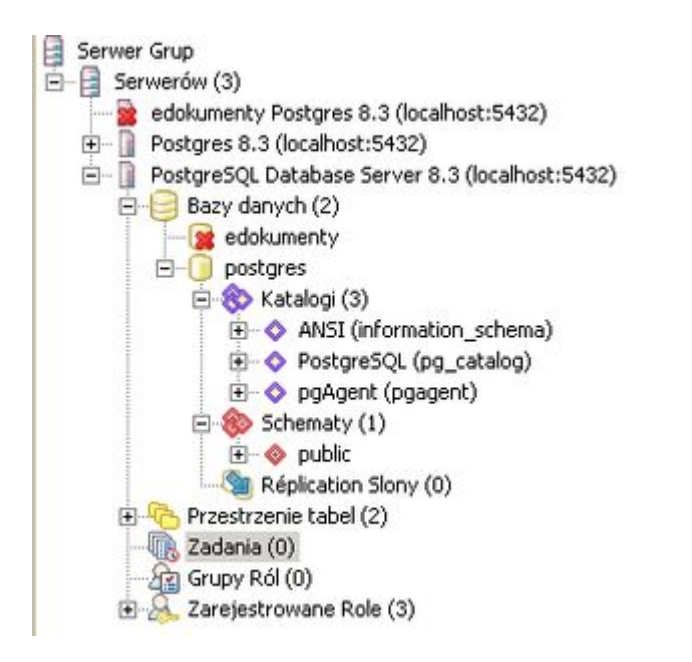

Po tym etapie instalacji należy zainstalować pgAgent jako usługę. W tym celu w konsoli należy uruchomić polecenie:

C:\Program Files\pgAdmin III\pgAgent" INSTALL pgAgent -u postgres -p {hasło} hostaddr={adres serwera} dbname=postgres user

<TODO> Sekcja do dopracowania

## Odtworzenie systemu eDokumenty

### Odtwarzanie plików eDokumenty

Odtwarzanie danych na systemie Windows polega na rozpakowaniu pliku *system.gz* w katalogu instalacyjnym systemu, tak by nadpisać katalog np. C:\Program Files\BetaSoft\eDokumenty

### Odtwarzanie bazy danych

Odtworzenie bazy wymaga jej założenia przy użyciu graficznego narzędzia PgAdmin, albo założenia jej poleceniem wydanym w konsoli - najlepiej wejść poprzez Start > Programy > Postgresql > CommandPrompt

C:\Program Files\PostgreSQL\8.2\bin> createdb -E UTF8 edokumenty

Następnie otwieramy konsolę CommandPrompt, przechodzimy do katalogu w którym mamy kopię - czyli plik sql (cd c:\nazwa katalogu). I wykonujemy polecenie

C:\Documents and Settings\jac>psql -U postgres -f edokumenty.sql edokumenty

## Dokumenty

Dokumentem potwierdzającym przyjęcie procedury przez administratora systemu jest "Protokół przekazania polityki tworzenia kopii zapasowych". Odpowiedni dokument powinien zostać przekazany przez firmę wdrażającą oprogramowanie.

Wstecz - Przewodnik wdrożeniowca